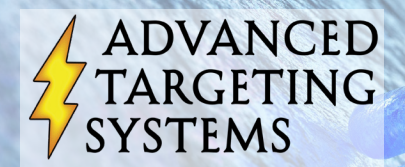

www.ATSbio.com

# Preparing and Interpreting Cytotoxicity Data

## SOFTMAX PRO

- After 30 minutes in the incubator, read your plates on a plate reader using SoftMax Pro (or equivalent) software.
- If the mean A450 of the control wells on plate is >0.3, the assay is complete. If the mean A450 of the control wells on plate is <0.3, return the plates to the incubator for another 30 minutes, then read again. Continue reading the plates every 25-35 minutes until the mean A450 of the control wells on plate is >0.3.
- You should notice a color change in the wells when the assay is complete.
- Use the software to calculate "Result," "% Control," Standard deviation "stddev," and Coefficient of Variation "CV%."
- Highlight the "% Control" and "CV%" columns and COPY the contents.

|    |         |       |       |       |       |       |       |       |       |       | <u> </u> |    |                    |  |  |
|----|---------|-------|-------|-------|-------|-------|-------|-------|-------|-------|----------|----|--------------------|--|--|
|    | Plate#1 |       |       |       |       |       |       |       |       |       |          |    |                    |  |  |
|    | 1       | 2     | 3     | 4     | 5     | 6     | 7     | 8     | 9     | 10    | 11       | 12 | 1                  |  |  |
| 4  | 0.000   |       |       |       |       |       |       |       |       |       |          |    | Endpoint           |  |  |
| вĮ |         | 0.344 | 0.126 | 0.257 | 0.315 | 0.377 | 0.426 | 0.375 | 0.380 | 0.369 | 0.363    |    | Lm1 450            |  |  |
| c  |         | 0.362 | 0.131 | 0.250 | 0.320 | 0.341 | 0.348 | 0.359 | 0.360 | 0.353 | 0.343    |    | Automix: Once      |  |  |
| D  |         | 0.314 | 0.116 | 0.230 | 0.299 | 0.331 | 0.339 | 0.336 | 0.332 | 0.343 | 0.339    |    | Calibrate: On      |  |  |
| E  |         | 0.357 | 0.115 | 0.243 | 0.311 | 0.367 | 0.381 | 0.382 | 0.349 | 0.371 | 0.367    |    | Column Priority    |  |  |
| F  |         | 0.308 | 0.123 | 0.252 | 0.319 | 0.347 | 0.380 | 0.354 | 0.341 | 0.345 | 0.350    |    | Plate Last Read:   |  |  |
| G  |         | 0.329 | 0.123 | 0.255 | 0.320 | 0.345 | 0.355 | 0.361 | 0.336 | 0.362 | 0.381    |    | 10:38 AM 3/17/2008 |  |  |
| н  |         |       |       |       |       |       |       |       |       |       |          |    |                    |  |  |

#### This is a standard readout using SoftMax Pro.

| ⊽Ш4    | 6-16 S | Saporin | -  | ╝╘┛╞╜  | ו       |          |     |               |
|--------|--------|---------|----|--------|---------|----------|-----|---------------|
|        |        |         | _  |        |         | ,        |     |               |
| Sample | Wells  | Values  | R  | Result | stddev  | %control | CV% | Concentration |
| Sa01   | B3     | 0.126   | Εı | 0.122  | 0.006   | 35.260   | 1.7 | 1000000.000   |
|        | C3     | 0.131   |    |        |         |          |     |               |
|        | D3     | 0.116   |    |        |         |          |     |               |
|        | E3     | 0.115   |    |        |         |          |     |               |
|        | F3     | 0.123   |    |        |         |          |     |               |
|        | G3     | 0.123   |    |        |         |          |     |               |
| Sa02   | 84     | 0.257   | Εı | 0.248  | 0.010   | 71.539   | 2.8 | 100000.000    |
|        | C4     | 0.250   |    |        |         |          |     |               |
|        | D4     | 0.230   |    |        |         |          |     |               |
|        | E4     | 0.243   |    |        |         |          |     |               |
|        | F4     | 0.252   |    |        |         |          |     |               |
|        | G4     | 0.255   |    |        |         |          |     |               |
| Sa03   | B5     | 0.315   | Εı | 0.314  | 0.008   | 90.656   | 2.4 | 10000.000     |
|        | C5     | 0.320   |    |        |         |          |     |               |
|        | D5     | 0.299   |    |        |         |          |     |               |
|        | E5     | 0.311   |    |        |         |          |     |               |
|        | F5     | 0.319   |    |        |         |          |     |               |
| High   | ligh   | t the   | "  | % Con  | trol" a | nd "C    | V%' | Copy.         |

# Preparing and Interpreting Cytotoxicity Data

## Prism GraphPad

- You can import this data into any spreadsheet/graph analytic software such as Prism GraphPad.
- Open the "File" menu on the toolbar and click on "New Project".
- Select "Create a new project" and click the "Two grouping variables" folder and select the "Category Graph with error bars" option.
- Have the software enter error bar info into subcolumns as "Mean, Standard Deviation, N." Click OK.

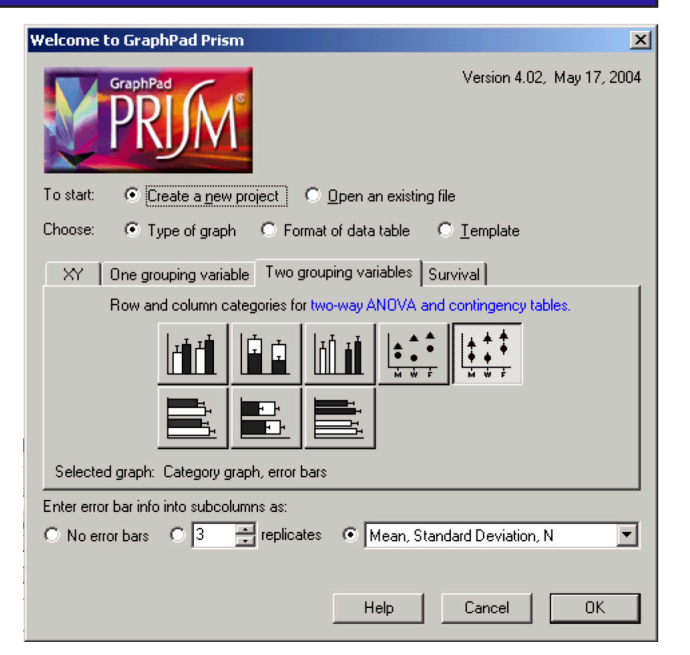

- PASTE the columns you copied from SoftMax into the "Mean" and "SD" columns.
- The % Control column from SoftMax will be pasted into the Mean column.
- The CV% column from SoftMax will be pasted in the SD column.
- Enter in the Molar concentration corresponding to each point in the "X" axis column.

|      |        |                     |                             | _       |   |                |                                    |         |                     | %   | Contro | bl |
|------|--------|---------------------|-----------------------------|---------|---|----------------|------------------------------------|---------|---------------------|-----|--------|----|
|      |        |                     |                             |         |   |                |                                    |         |                     | 1   | CV     | %  |
|      | Resu   | ilts 🕇 Graphs 🕇 Lay | Data 1                      |         |   | <b>•</b>       |                                    |         |                     |     | 1      |    |
| na   | lyze 🥖 | 🔥 Change 🗸 👘 🕅      |                             | × 🗆 🗆 ( | 0 | ≥ B <i>I</i>   | <u>u</u> x <sup>2</sup> x <u>y</u> | 1 Α΄ α. | 1                   | P / | /      |    |
| 1    |        | X Labels            | А                           |         |   | 8              |                                    |         |                     | C / |        |    |
| Т    |        | Concentration       | Concentration 46-16 Saporin |         |   | 21-168 OX7-8AP |                                    |         | 64-80 Mab-7AP + OX7 |     |        |    |
|      |        | X                   | Mean                        | SD      | N | Mean           | SD                                 | N       | Mean                | SD  | N      |    |
|      | 1      | 0.000001            | 35.260                      | 1.7     |   |                |                                    |         |                     |     |        |    |
|      | 2      | 1.000000e-007       | 71.539                      | 2.8     |   |                |                                    |         | 27.488              | 3.9 |        |    |
|      | 3      | 1.000000e-008       | 90.656                      | 2.4     |   | 15.474         | 1.2                                |         | 19.678              | 2.3 |        |    |
|      | 4      | 1.000000e-009       | 101.410                     | 4.9     |   | 17.285         | 1.8                                |         | 86.809              | 6.6 |        |    |
|      | 5      | 1.000000e-010       | 107.241                     | 9.2     |   | 28.543         | 0.9                                |         | 103.774             | 9.2 |        |    |
|      | 6      | 1.000000e-011       | 104.239                     | 4.7     |   | 65.919         | 3.0                                |         | 104.521             | 6.5 |        |    |
| - 11 |        |                     |                             |         |   |                |                                    |         |                     |     | •••••• |    |

- Open the "Change" menu on the toolbar and click on "Format Data Table."
- Select the "Numbers (XY Graph)" option for the X column and make sure that "Mean, Standard Deviation, N" is also selected for the Y columns. "Automatic column widths" should be selected as the default. Click OK.

| X Column<br>Numbers (XY Graph)<br>Numbers +/- Error bar<br>Iext (bar graph)<br>None (column graph)<br>Series, Start at: 0.00<br>Interval: 1.00 | Y Columns<br>For each data set (condition) enter:<br>A single column of values<br>3 - replicates to calculate error bars<br>Mean, Standard Deviation, N |
|----------------------------------------------------------------------------------------------------|----------------------------------------------------------------------------------------------------|
| Defaults<br>Make these choices defaults for future<br>Automatic column widths                                                                  | ure tables.<br>Help Cancel OK                                                                                                    |

# Preparing and Interpreting Cytotoxicity Data

### Prism GraphPad (continued)

- Open the "Analyze" menu from the toolbar. Use "Built-in analysis" and highlight "Transforms" from the list of options and select "All data sets" for data to analyze. Click OK.
- Choose "Standard functions" from function list and select Transform X values using "X=Log(X)." Click OK.

| Analyze Data                                                                          | Parameters: Transforms                                                                                                    |  |  |  |  |
|---------------------------------------------------------------------------------------|----------------------------------------------------------------------------------------------------|--|--|--|--|
| Analysis               Eultrin analysis.                                              | Function List Standard functions  Interchange X and Y (then transform as specified below).  Image: Interchange X and Y (then transform X values using X=Log(X)  K=  Transform X values using Y=Y/K  Different K for each data set  K=  When it is impossible to transform a SD or SEM  When it is impossible to transform a SD or SEM |  |  |  |  |
| Data to analyze       Image: Concelent of the sets       Image: Concelent of the sets | © _ponvert to an asymmetric 95% confidence interval.   Replicates  © _Iransform individual Y values  © _Iransform the average of replicates  New graph  ✓ Create a new graph of the results  Help Me Decide                                                                                                    |  |  |  |  |

- Open the "Analyze" menu again from the toolbar and highlight "Nonlinear regression (curve fit)" from the list of options. Built-in analysis should already be selected as well as all data sets selected for data to analyze. Click OK.
- From the Classic Equation selections, highlight "Sigmoidal dose response." Select "Fit a curve with nonlinear regression." Click OK.

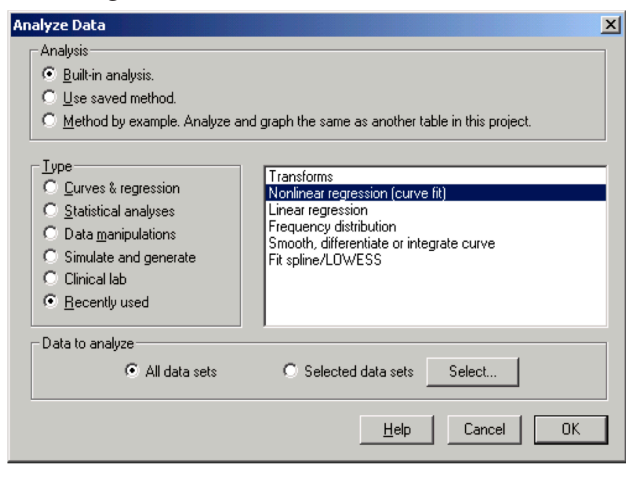

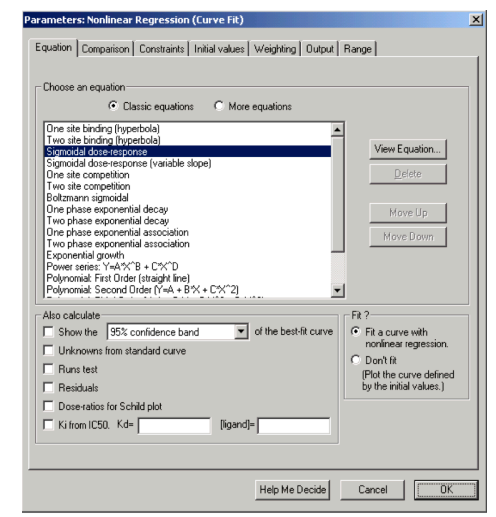

# Preparing and Interpreting Cytotoxicity Data

### Prism GraphPad (continued)

After completing all the transformation steps, the software calculates the results. The calculation of • major importance is the "EC50" listed on line #6 for each sample.

| _  | Resu    | Its Graphs Layouts Nonlin fit of T | ransform of Data 1       | Table of results                                                               | 3                        |      |
|----|---------|------------------------------------|--------------------------|--------------------------------------------------------------------------------|--------------------------|------|
| na | alyze 🛓 | 🔥 Change- 闇 🗹 T 🎞 🔨 🗴              |                          | $I \ \underline{U} \ X^2 \ X_2 \ \underline{A}^* \ \underline{A}^* \ \alpha^*$ |                          |      |
| 1  |         |                                    | A                        | B                                                                              | С                        |      |
| ٦  |         |                                    | 46-16 Saporin            | 21-168 OX7-SAP                                                                 | 54-80 Mab-ZAP + OX7      |      |
|    |         |                                    | Y                        | Y                                                                              | Y                        |      |
|    | 1       | Sigmoidal dose-response            |                          |                                                                                |                          |      |
|    | 2       | Best-fit values                    |                          |                                                                                |                          |      |
| 4  | 3       | BOTTOM                             | 27.04                    | 16.42                                                                          | 17.08                    | 20.  |
| 4  | 4       | TOP                                | 102.5                    | 102.3                                                                          | 108.0                    | 101  |
|    | 5       | LOGEC50                            | -6.888                   | -10.86                                                                         | -8.676                   | -8.6 |
|    | 6       | EC50                               | 1.293e-007               | 1.368e-011                                                                     | 2.109e-009               | 2.1  |
|    | 7       | Std. Error                         |                          |                                                                                |                          |      |
| r  | 8       | BOTTOM                             | 5.866                    | 1.139                                                                          | 7.702                    | 8.3  |
|    | 9       | TOP                                | 1.651                    | 0.9190                                                                         | 3.748                    | 4.0  |
|    | 10      | LOGEC50                            | 0.1268                   | 0.03883                                                                        | 0.1938                   | 0.2  |
|    | 11      | 95% Confidence Intervals           |                          |                                                                                |                          |      |
|    | 12      | BOTTOM                             | 11.96 to 42.12           | 13.49 to 19.35                                                                 | -2.725 to 36.88          | -0.8 |
|    | 13      | TOP                                | 98.28 to 106.8           | 99.98 to 104.7                                                                 | 98.36 to 117.6           | 91.  |
|    | 14      | LOGEC50                            | -7.214 to -6.562         | -10.96 to -10.76                                                               | -9.174 to -8.178         | -9.2 |
|    | 15      | EC50                               | 6.107e-008 to 2.740e-007 | 1.087e-011 to 1.722e-011                                                       | 6.696e-010 to 6.644e-009 | 5.3  |
|    | 16      | Goodness of Fit                    |                          |                                                                                |                          |      |
|    | 17      | Degrees of Freedom                 | 5                        | 5                                                                              | 5                        | 5    |
|    | 18      | R <sup>2</sup>                     | 0.9825                   | 0.9987                                                                         | 0.9668                   | 0.9  |
|    | 19      | Absolute Sum of Squares            | 74.48                    | 14.92                                                                          | 327.5                    | 379  |
| 1  | 20      | Sy.x                               | 3.860                    | 1.727                                                                          | 8.094                    | 8.7  |
|    | _       |                                    |                          |                                                                                |                          |      |

- Click on the "Graphs" folder. .
- Click on any of the graph axes. Adjust • the parameters for all the axes.
- Click on any point/symbol from one • of the lines on the graph. Adjust what color or symbol you want the lines and points to be.

General Xaxis Left Yaxis Right Yaxis

Gaps and Direction: Standard

Appearance-

Range

E Auto

Axis title

Minimum: -15.0

Numbering or labeling

Commas: @ 10000 C 10.00

Maximum: 6.0

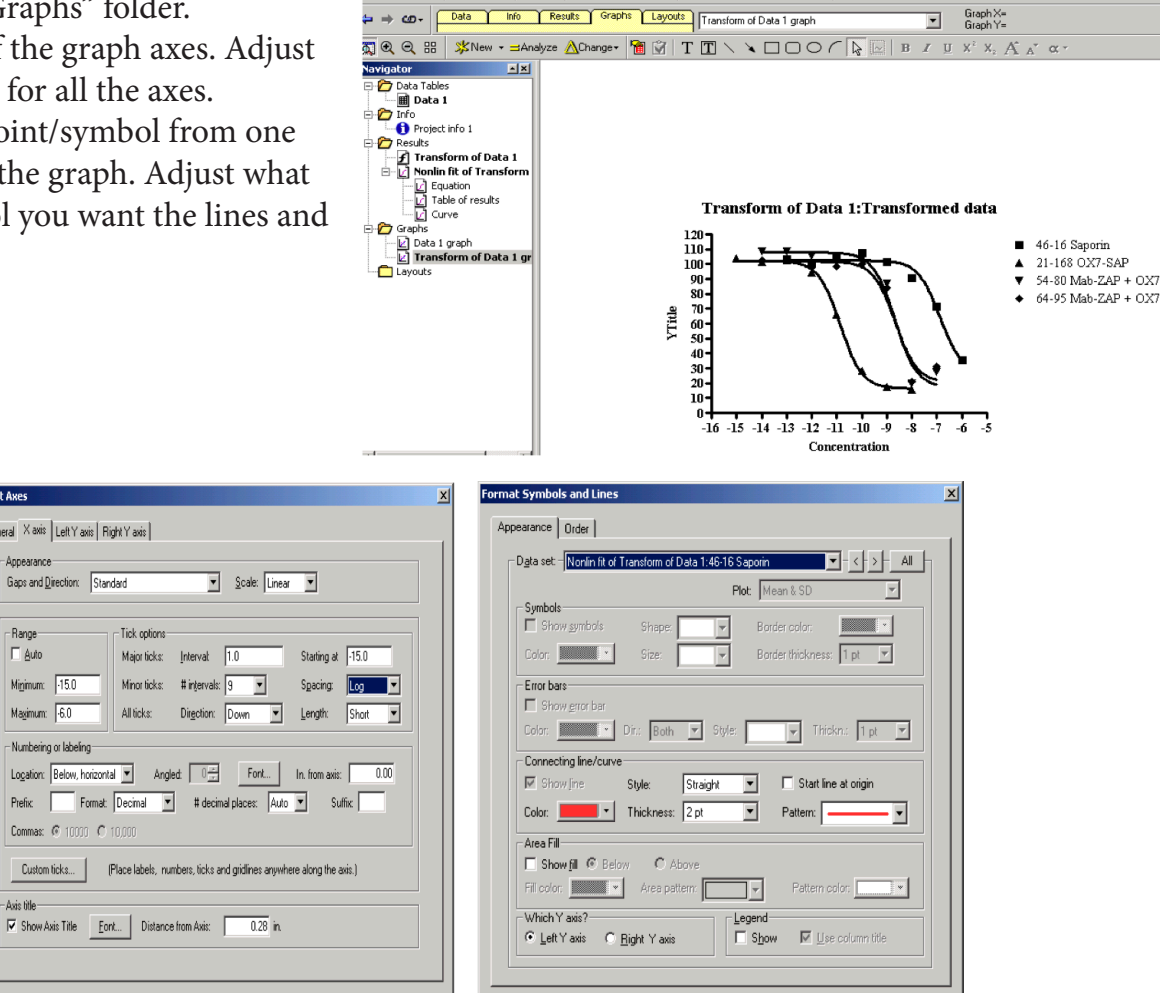

Help Cancel OK

Help Cancel OK